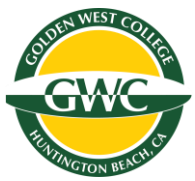

# How to Obtain a Parking Permit on the CCCD Parking Portal

Follow these steps to purchase a parking permit for Coast Community College District (CCCD):

# Step 1: Access the Parking Portal

- 1. Go to the CCCD parking portal: <u>https://cccd.t2hosted.com/Account/Portal</u>.
- 2. Click on the "Login" button in the upper right corner of the page.

| PARKING PORTAL PERMITS V | CITATIONS VEHICLES                                                                                                    | SIGNUP                    |
|--------------------------|----------------------------------------------------------------------------------------------------|---------------------------|
|                          | Manage Parking Account                                                                                                    |                           |
|                          | Customer Authentication                                                                                                    |                           |
| If you                   | are a student or staff member with Coast Community College District, please click th<br>CCCD Employee/Student.                                              | e button below marked     |
| Иулоги                   | CCCD Engreyweisbudent<br>er ext alfilated with Coal Community Codego Desact, cick the battor betwe marker<br>guest account or log and are existing account. | I Quest Legin to create a |
|                          | GuestLogn                                                                                                    |                           |
|                          | Coast Community College District                                                                                                    |                           |

# Step 2: Log In

- 1. Use your student email credentials to log in.
  - Your username is your full student email address (e.g., student1234@student.cccd.edu).
  - Your password is the same as your student email password.
- 2. If you have trouble logging in, ensure you are entering the correct credentials or reset your password through the student portal.

## Step 3: Obtain a Parking Permit

- 1. Once logged in, navigate to the "Permits" section on the top left corner.
- 2. Click on "Get Permits" and review the available options.

| PARKING PORTAL | PERMITS ¥                      | CITATIONS                  | VEHICLES                                           |                        |                                                      |          | 🛒 (0 ITEMS \$0.00)    | Welcome, |
|----------------|--------------------------------|----------------------------|----------------------------------------------------|------------------------|------------------------------------------------------|----------|-----------------------|----------|
|                | View Your Permits              |                            | Manage P                                           | Parki<br>king accou    | ng Accourt<br>nt from one location<br>count          | Ar<br>nt |                       |          |
|                | Coas                           | et Comi<br>Welcomet U      | munity Col<br>Jse your Parking Portal to r<br>your | nake purc<br>parking a | e District F<br>hases in the parking syst<br>ccount. | Park     | ing Portal            |          |
|                | CITAI                          | IONS                       |                                                    |                        |                                                      |          |                       |          |
|                | View Your                      | Citations                  | 0                                                  |                        |                                                      | -OR-     |                       |          |
|                | View Your                      | Appeals                    | 0                                                  |                        | State                                                | PI       | ate Number            |          |
|                | View Your<br>PERM<br>View Your | Letters<br>IITS<br>Permits | 0                                                  |                        | CALIFORNIA<br>See                                    | Get Perm | ons<br>nts<br>attists |          |

- 3. Choose the appropriate permit for your needs (e.g., semester or daily permit).
- 4. Check all boxes to agree to following:
  - I. I agree to abide by parking rules and regulations
  - II. I agree that my permit may not be transferred another user
  - III. I agree that my parking rights may be revoked at any time

| PARKING PORTAL | PERMITS ¥               | CITATIONS                                                | VEHICLES                                                       |                                                                                       |                                                                        | 🜲 🛒 (0 ITEMS \$0.00)                                                              | Welcome, |
|----------------|-------------------------|----------------------------------------------------------|----------------------------------------------------------------|---------------------------------------------------------------------------------------|------------------------------------------------------------------------|-----------------------------------------------------------------------------------|----------|
|                |                         |                                                          |                                                                |                                                                                       |                                                                        |                                                                                   |          |
|                |                         | Selec                                                    | t Permi                                                        | t and Perr                                                                            | nit Agree                                                              | ment                                                                              |          |
|                |                         | Choose the pe                                            | rmit you wish to p                                             | urchase and after reading                                                             | the permit agreement                                                   | click Next >>                                                                     |          |
|                | Coast C<br>Offices, O   | community Colle<br>range Coast Co                        | ige District Public<br>ilege, Golden Wei<br>in obwision permit | Safety has launched a new<br>st College, and Coastline C<br>This system will improve  | v parking managemen<br>college that has includ<br>and streamline the o | t system at the District<br>ed the implementation of<br>whing permitting process  |          |
|                | There is n<br>campus, t | physical perm<br>hen your vehicle                        | nit to be displaye                                             | d. You would only need to<br>be counted using license j                               | register the vehicle(s<br>plate recognition (LPR                       | that you typically drive to<br>as your parking permit.                            |          |
|                | NOTE: S                 | tudents whose                                            | permits are spons                                              | ored by a campus program                                                              | n or external agency (                                                 | e.g. Voc Rehab, EOPS,                                                             |          |
|                | program t<br>"Sponsore  | n scholars) sho<br>hat sponsors stu<br>d" permit type, r | adent parking perr<br>please contact the                       | mit type labeled "Sponsor<br>nits and believe you are el<br>campus service office tha | igible for a permit at n<br>t assists you with you                     | c of you participate in a<br>p cost but do not see the<br>program benefits before |          |
|                |                         |                                                          |                                                                | proceeding.                                                                           |                                                                        |                                                                                   |          |
|                | Sele                    | ct Quantity                                              | Permit Fee                                                     | Permit Description                                                                    | Permit Effective                                                       | Permit Expires                                                                    |          |
|                | 7                       | 1                                                        | \$10.00                                                        | Student Spring 2025                                                                   | 01/02/2025                                                             | 05/31/2025                                                                        |          |
|                | / °                     |                                                          | \$5.00 / day                                                   | Daily Permit                                                                          | -select-                                                               | -seleci-                                                                          |          |
|                |                         | Б                                                        | agree to follow the                                            | Parking and Traffic rules                                                             | and regulations. Click                                                 |                                                                                   |          |
|                |                         |                                                          |                                                                | nere to review.                                                                       |                                                                        |                                                                                   |          |
|                |                         |                                                          | I agree to abide I<br>I agree that my p                        | by parking rules and regi<br>ermit may not be transfe                                 | rred another user                                                      |                                                                                   |          |
|                |                         | ×                                                        | I agree that my p                                              | arking rights may be rev                                                              | oked at any time                                                       |                                                                                   |          |
|                |                         | T                                                        |                                                                | Next >>                                                                               |                                                                        |                                                                                   |          |
|                |                         |                                                          |                                                                |                                                                                       |                                                                        |                                                                                   |          |

#### **Step 4: Provide Vehicle Information**

1. Select vehicles for permit.

| PARKING PORTAL | PERMITS ¥ | CITATIONS               | VEHICLES                                                                                                    |                                                                       | 🛒 (0 ITEMS \$0.00)  | Welcome, |
|----------------|-----------|-------------------------|----------------------------------------------------------------------------------------------------|-----------------------------------------------------------------------|---------------------|----------|
|                |           |                         | Manage Parking<br>Manage Account                                                                                                    | g Account<br>remore location                                          |                     |          |
|                |           | 9 m<br>74<br>00         | ere are currently no vehicles in our recon<br>dd Vehicle' button below to register a ver<br>mplete your sale.<br>u may select between 1 and 2 vehicles fo | ds for you. Please use the hicle with us so we may<br>or this permit. |                     |          |
|                | Select th | Se<br>e vehicle(s) that | elect your Vehicle<br>are currently on your record that you ve<br>vehicles, choose "Add Vehicle" below. Vit<br>Add Vehicle                                | es for Permit                                                         | t u need to add new |          |
|                |           |                         | Coast Community Colleg                                                                                                    | ge District                                                           |                     |          |

You may may only have *TWO VEHICLES* added to your permit at once. You can add as many vehicles as you would like to your account and switch between which vehicles are actively linked to your permit at any time. Please note that any vehicles that are not linked to an active permit are subject to being cited.

- 2. Enter your vehicle details:
  - License Plate Number (LPN)
  - o Make, Model, and Year of your vehicle
  - o Color of your vehicle

| PARKING PORTAL PERMITS ¥ CITATI | ONS VEHICLES                                                       | ₩ (0 ITEMS \$0.00) Welcome, |
|---------------------------------|--------------------------------------------------------------------|-----------------------------|
|                                 |                                                                    |                             |
|                                 | <b>_</b>                                                           |                             |
|                                 | Register Additional Vehicle                                        |                             |
|                                 | Please enter the details for your new vehicle and then click Next. |                             |
|                                 |                                                                    |                             |
|                                 |                                                                    |                             |
|                                 | Plate Number                                                       |                             |
|                                 |                                                                    | 1                           |
|                                 | Plate Number (confirm)                                             | 7.                          |
|                                 | State/Province                                                     |                             |
|                                 | CALIFORNIA                                                         | J.                          |
|                                 | Year                                                               |                             |
|                                 |                                                                    |                             |
|                                 | Make                                                               |                             |
|                                 | Select One                                                         |                             |
|                                 | Model                                                              |                             |
|                                 | Select Make First                                                  |                             |
|                                 | Color                                                              |                             |
|                                 | Select One                                                         | · *                         |
|                                 | Style                                                              |                             |
|                                 | Selectione                                                         |                             |
|                                 | Next>>                                                             |                             |
|                                 |                                                                    |                             |

\*\* If your vehicle is already in the system from a previously purchased permit or a previously issued citation, confirm that the preexisting vehicle information is correct, and click "next". \*\*

| PARKING PORTAL | PERMITS ¥ CITATIONS VEHICLES                                                                                                    | 🌲 🖷 (0 ITEMS \$0.00)                                                                              | Welcome. |
|----------------|----------------------------------------------------------------------------------------------------|---------------------------------------------------------------------------------------------------|----------|
|                | Manage Pa<br>Participation of the second second | rking Account<br>avoid them are load as                                                           |          |
|                | WARNING: The CALIFORNIA plate num '. Click 'Finish' to attach y contact the parking office with any que                                                                                                    | ber' 'already exists in the system as a<br>our account to the existing vehicle. Please<br>stions. |          |
|                | Please enter the details for you                                                                                                    | ur new vehicle and then click Submit.                                                             |          |
|                | That is very                                                                                                    | tit information Form                                                                              |          |
|                | Coast Comm                                                                                                    | unity College District                                                                            |          |

3. Ensure the information is accurate to avoid any citation issues.

| PARKING PORTAL PERMITS V CITATIONS | VEHICLES                                                                                                    | 별 (0 ITEMS \$0.00) Welcome, |
|------------------------------------|----------------------------------------------------------------------------------------------------|-----------------------------|
|                                    | Manage Parking Account                                                                                                    |                             |
| <b>6</b> You                       | may select between 1 and 2 vehicles for this permit.                                                                                         |                             |
| Se                                 | lect your Vehicles for Permi                                                                                                    | it                          |
| Select the vehicle(s) that v       | are currently on your record that you want to use with your permit. If y ehicles, choose "Add Vehicle" below. When finished, click Next $>>$ | ou need to add new          |
| Select                             | State Plate Number Year Make Model                                                                                                    | Color                       |
|                                    | Add Vehicle Next >>                                                                                                    |                             |
|                                    | Coast Community College District                                                                                                    |                             |

## Step 5: Confirm and Pay

- 1. Review your permit selection and vehicle information.
- 2. Proceed to the payment section and enter your payment details.

| PARKING PORTAL PERMITS ¥                                                                                                    | CITATIONS | VEHICLES       |                                                     |         |         |  |  |  |  |
|----------------------------------------------------------------------------------------------------|-----------|----------------|-----------------------------------------------------|---------|---------|--|--|--|--|
|                                                                                                    |           |                |                                                     |         |         |  |  |  |  |
|                                                                                                    |           |                | View Cart                                           |         |         |  |  |  |  |
| Review your order.                                                                                                    |           |                |                                                     |         |         |  |  |  |  |
| Select your method of payment. (if only one payment method is available, your payment information is selected<br>automatically.) |           |                |                                                     |         |         |  |  |  |  |
|                                                                                                    |           | Click          | Pay Now to proceed with your transactio             | n.      |         |  |  |  |  |
|                                                                                                    |           |                |                                                     |         |         |  |  |  |  |
|                                                                                                    | Qty Typ   | e Descript     | on                                                  | Amount  | Actions |  |  |  |  |
|                                                                                                    | 1 Per     | mit Student S  | pring 2025 (01/02/2025 - 05/31/2025)<br>I <u>Is</u> | \$40.00 | Remove  |  |  |  |  |
|                                                                                                    |           |                | Due Now                                             | \$40.00 |         |  |  |  |  |
|                                                                                                    | Se        | lect Payment M | ethod                                               |         |         |  |  |  |  |
|                                                                                                    |           |                |                                                     |         | ×_*     |  |  |  |  |
|                                                                                                    |           | Cano           | el Purchase Add Citations Add Permit                |         |         |  |  |  |  |
|                                                                                                    |           |                | Checkout                                            |         |         |  |  |  |  |
|                                                                                                    | Ema       | iil Address    | l cood edu                                          |         |         |  |  |  |  |
|                                                                                                    |           | (ganaci        |                                                     |         |         |  |  |  |  |
|                                                                                                    |           |                | Pay Now                                             |         |         |  |  |  |  |
|                                                                                                    |           |                |                                                     |         |         |  |  |  |  |
|                                                                                                    |           |                |                                                     |         |         |  |  |  |  |

- 3. Submit your payment and wait for the confirmation page.
- 4. You will receive a confirmation email with details of your parking permit.

#### **Step 6: Verify and Use Your Permit**

- 1. Your permit is virtual, meaning your vehicle's license plate is used for enforcement—no physical permit is required.
- 2. Ensure your license plate is correctly registered in the system.
- 3. You can check your permit status by logging back into the portal and clicking "view your permits" on the top left.

| PARKING PORTAL PERMITS | V CITATIONS VEHICLES                                                                | 🌲 🛛 🛒 (0 ITEMS \$0.00)                                                       | Welcome, |
|------------------------|-------------------------------------------------------------------------------------|------------------------------------------------------------------------------|----------|
|                        | Penis<br>as<br>Manage Park<br>Rate and a series of period ac                        | king Account                                                                 |          |
| Co                     | ast Community Colleg<br>Welcomet Use your Parking Portial to make p<br>your parking | District Parking Portal accuses in the panding system and manage<br>account. |          |
| CI                     | TATIONS                                                                             | Citation Number                                                              |          |
| View                   | Your Citations 0                                                                    | -OR-                                                                         |          |
| View                   | Your Appeals 0                                                                      | State Plate Number                                                           |          |
| View                   | Your Letters 0                                                                      | CALIFORNIA V                                                                 |          |
|                        |                                                                                     | Search Citations                                                             |          |
| PE                     | RMITS<br>Your Permits 0                                                             | III Get Permits                                                              |          |

# Need Help?

- If you encounter any issues, contact Public Safety at (714) 895-8924 for assistance.
- For technical login issues, contact the student IT help desk at (714) 438-8111 to reset your password.

By following these steps, you can successfully obtain a parking permit and ensure compliance with CCCD parking policies.